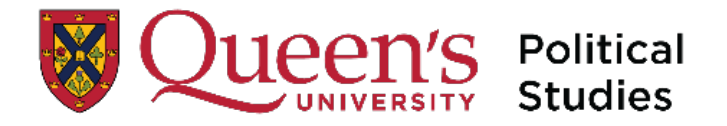

## How to Self-Enroll Race, BIPOC and Global Perspectives in International Relations on Course

Click on the Queen's Self Enrollment Link: https://ong.queensu.ca/d2l/lp/navbars/25338/customlinks/external/18984

This will send you to the onQ sign in page:

| Sign On                          |  |
|----------------------------------|--|
| NetID                            |  |
|                                  |  |
| Password                         |  |
|                                  |  |
| Log In                           |  |
| Dark have a Nation               |  |
| > Don't have a NetID?            |  |
| > Forgotten your NetID Password? |  |

Login with your NetID and Password

You will be taken to the onQ 'Self Registration Course Offering Page'

Scroll through to items listed under the letter P. Look for: POLS\_Race\_BIPOC and Global Perspectives in IR.

| Physics Grad Student info                     | Physics Grad Student info                                      | Not<br>Enrolled |
|-----------------------------------------------|----------------------------------------------------------------|-----------------|
| an au security Training and Procedures        | PIN Pad Security Training and Procedures                       | Not             |
| POLS_Race_BIPOC and Global Perspectives in IR | Race, BIPOC and Global Perspectives in International Relations | Not<br>Eprolled |
|                                               | Professional Development in University Teaching and the        | Not<br>Enrolled |
| QENG CHEM F20                                 | QEng.Prep: Chemistry - Tutor                                   | Not<br>Enrolled |
|                                               |                                                                | Not             |

This Page will now open, showing the course you are attempting to register in.

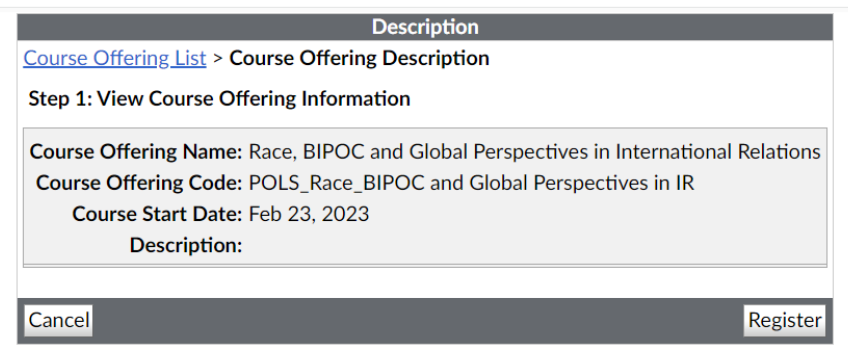

Enter your registration details (first name, last name, email).

| Registration Form                                                                      |  |  |
|----------------------------------------------------------------------------------------|--|--|
| <u>Course Offering List</u> > <u>Course Offering Description</u> > <b>Registration</b> |  |  |
| Form                                                                                   |  |  |
| Step 2: Enter Registration Information                                                 |  |  |
| Required fields are marked with a *                                                    |  |  |
| * First Name:                                                                          |  |  |
| * Last Name:                                                                           |  |  |
| * Email:                                                                               |  |  |
| Org Defined ID:                                                                        |  |  |
|                                                                                        |  |  |
| Back Submit                                                                            |  |  |

Click Submit. Click Finish.

Completed.

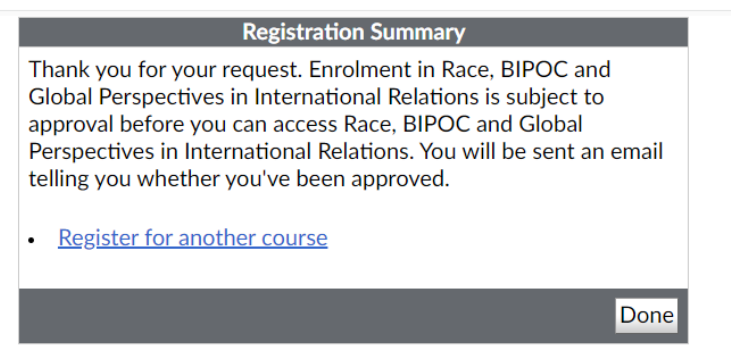

You will receive your Registration Summary on screen and by email confirmation. If you have any issues, please reach out to <a href="mailto:pols.deptassist@queensu.ca">pols.deptassist@queensu.ca</a> for support.